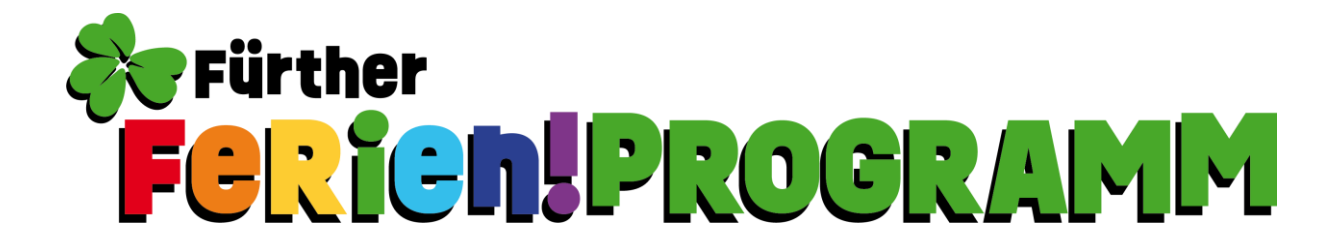

## Registrierung beim Ferienprogramm der Stadt Fürth

1. Klicken Sie auf Registrieren.

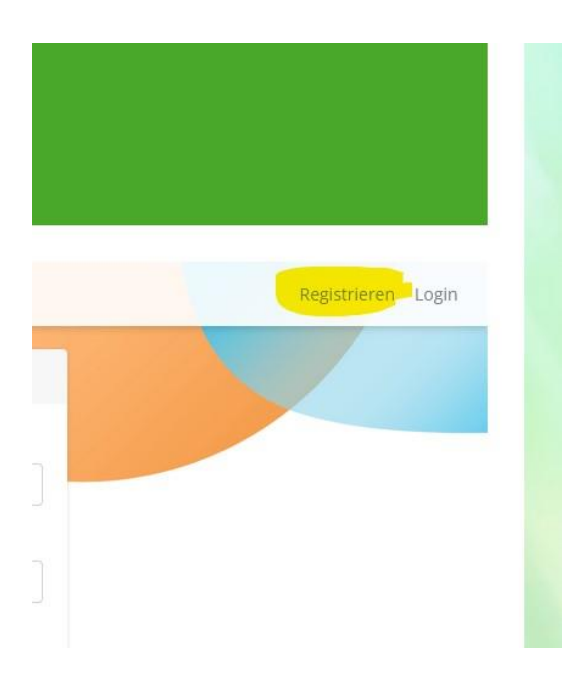

2. Geben Sie einen Benutzernamen, Ihre Emailadresse (muss von Ihnen abrufbar sein) und Ihr frei gewähltes Passwort zweimal ein.

| -                    |  |
|----------------------|--|
| Benutzername         |  |
| E-Mail Adresse       |  |
| Passwort             |  |
| ******               |  |
| Passwort wiederholen |  |
| *****                |  |
|                      |  |

3. Nach dem Klick auf Registrieren in Schritt 2, erscheint das Login Fenster. Geben Sie Ihre Daten ein, die Sie selbst bestimmt haben.

| Login        |         | - |
|--------------|---------|---|
| Login        |         |   |
|              |         |   |
| Benutzernan  | ne      |   |
|              |         |   |
| Passwort     |         |   |
|              |         |   |
|              |         |   |
|              | Login   |   |
| Passwort ver | gessen? |   |

4. Nach dem Login landen Sie bei Ihrem Profil.

Um Ihre Daten und die Daten Ihrer Kinder zu hinterlegen klicken Sie auf "Bearbeiten".

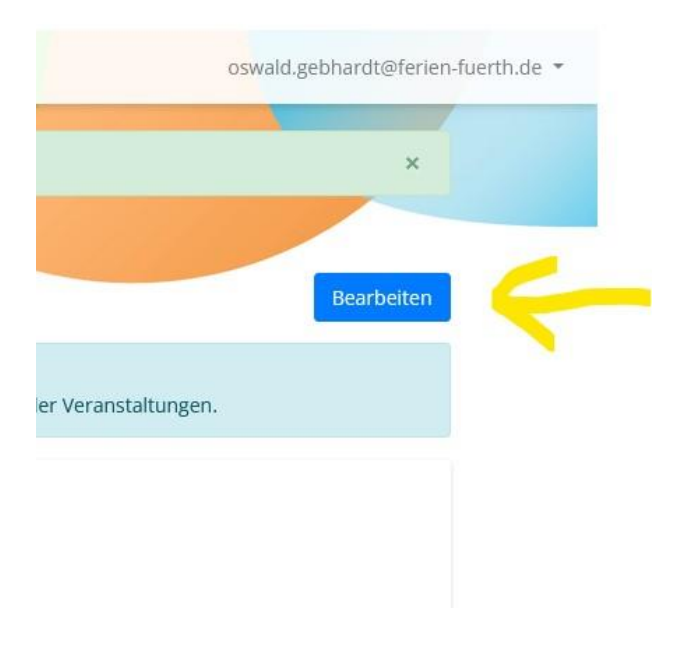

5. Füllen Sie das Datenblatt aus und klicken Sie auf dann auf "Neues Kind' um die Daten Ihres Kindes zu hinterlegen.

Sie können diesen Vorgang ,Neues Kind' beliebig oft wiederholen, wenn Sie mehrere Kinder haben.

| nrede    | Straße u  | nd Hausnr |  |
|----------|-----------|-----------|--|
| Herr     | ∽ Königs  | platz 2   |  |
| rname    | Postleitz | ahl Stadt |  |
| Oswald   | 90762     | Fürth     |  |
| achname  | Telefonr  | ır        |  |
| Gebhardt | 0911 -    | 9741561   |  |
| inder    |           |           |  |

6. Wenn Sie die Eingabemaske für Ihr Kind angelegt haben, klicken Sie wieder auf Speichern.

| Nein                        |                       | ~   |
|-----------------------------|-----------------------|-----|
| Geben Sie hier die abholber | chtigten Personen ein |     |
| Mutter, Vater               |                       |     |
|                             |                       |     |
|                             |                       |     |
|                             |                       |     |
|                             |                       |     |
|                             |                       |     |
|                             |                       | 11  |
| Dieses Kind entfernen       |                       |     |
| Dieses Kind entfernen       |                       | /// |
| Dieses Kind entfernen       | Neues Kind            |     |

 Jetzt haben Sie Ihr Profil angelegt und können die Daten beim Anmeldvorgang verwenden, ohne Sie ein weiteres Mal angeben zu müssen.
Das beschleunigt den Anmeldvorgang immens!

| Stammdaten erfolgreich bearbeitet!                                                                      |                                                                                  | ж             |
|----------------------------------------------------------------------------------------------------|----------------------------------------------------------------------------------|---------------|
| Veranstaltungsübersicht und Anmelo                                                                      | dung                                                                             |               |
| Mein Profil                                                                                             |                                                                                  | Bearbeiten    |
| Tipp: Um den Anmeldeprozess zu vereinfachen, get<br>So haben Sie auch für die zukünftigen Ferien wenige | ben Sie all Ihre Daten ein.<br>er Arbeit und sind schneller beim Buchen der Vera | instaltungen. |
| oswald.gebhardt@ferien-fuerth.de<br>oswald.gebhardt@ferien-fuerth.de                                    | l.                                                                               |               |
| Gebhardt, Oswald<br>Königsplatz 2, 90762 Fürth                                                          | 🥒 0911 - 9741561                                                                 |               |
| Meine Kinder                                                                                            |                                                                                  |               |
| Mustermensch, Klein Maxi 🛛 🚆                                                                            | 06.05.2010                                                                       |               |
| Veröffentlichung von Bildern<br>Gerlaubt                                                                |                                                                                  |               |
| Bernerkung                                                                                              |                                                                                  |               |

## **Beispielhafter Anmeldevorgang**

1. Klicken Sie auf Veranstaltungsübersicht und Anmeldung, um zu unseren Ferienprogramm-Veranstaltungen zu gelangen.

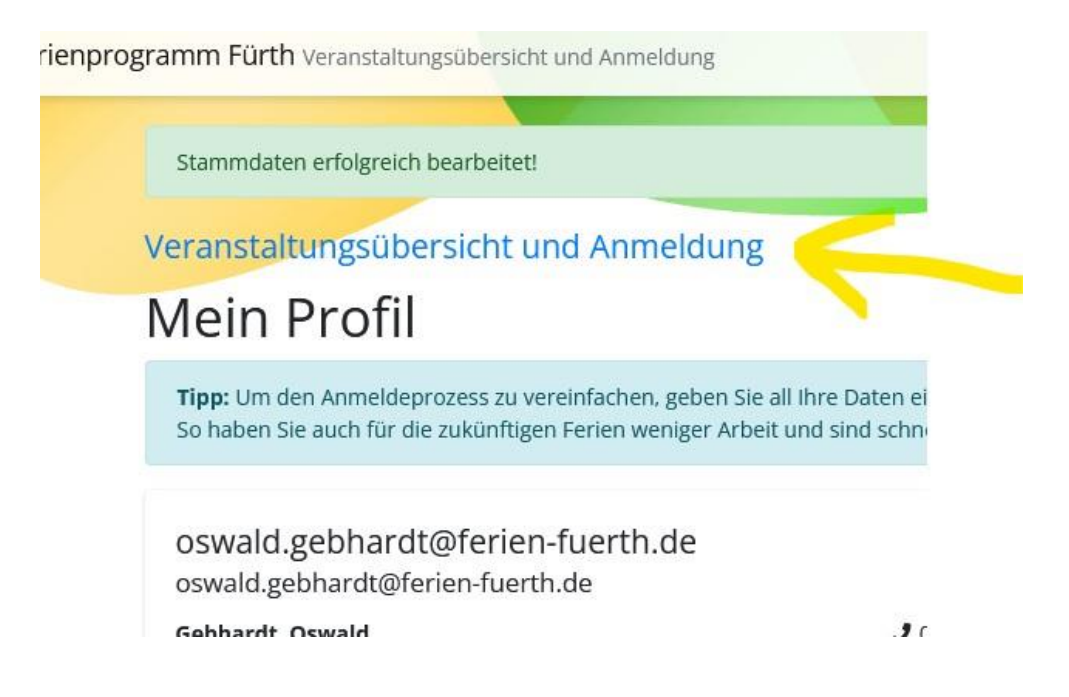

2. Klicken Sie auf die gewünschte Veranstaltung, die Sie buchen möchten.

| Suche Alle Kate                                             | gorien                |
|-------------------------------------------------------------|-----------------------|
| anzeigen                                                    |                       |
| Veranstaltung                                               | Veranstaltungstermi   |
| Dienstag, 7. Juni 2022                                      |                       |
| Badespaß im Freizeitbad Atlantis<br>Herzogenaurach-Duplikat | 7. Juni 2022<br>09:00 |

3. Klicken Sie auf ,Anmelden', um den Buchungsvorgang einzuleiten.

| r Wasserspielpark lädt<br>, Kriechröhren,<br>‹en ein. Dazu sorgen | Maximale                        | und Trinken<br>30 |
|-------------------------------------------------------------------|---------------------------------|-------------------|
| che und der 126 Meter<br>tte Badesachen,<br>ngen!                 | Teilnehmerzahl<br>Anmeldung bis | 07.06.2022, (     |
|                                                                   | Preis                           | 14,00€            |
| .ivadiotou, 0911-974 1566                                         |                                 |                   |
| Ann                                                               | nelden                          |                   |

irth

 Jetzt kommt die deutliche Erleichterung beim Buchen.
Sie haben nun die Möglichkeit mit Ihren Profildaten die Anmeldung zu tätigen.
Dies gilt auch für weitere Anmeldungen und ebenso für die Zukunft.
Sie müssen die Daten auch beim Buchen in den Folgejahren nicht mehr neu eingeben.

Immer wenn Sie eingeloggt sind, können Sie mit Ihren hinterlegten Daten buchen, ohne weitere Eingaben tätigen zu müssen.

Dazu klicken Sie auf ,Mit meinen Daten fortfahren'.

| aten aus Account                          |
|-------------------------------------------|
| Sie sind angemeldet als: Gebhardt, Oswald |
| Mit meinen Daten fortfahren               |
| oder ohne Account                         |
| aten für Bucher / Erziehungsberechtigter  |

5. Die Zustimmung zu den AGB's und den Datenschutzbedingungen nicht vergessen und auf ,Weiter' klicken.

| Anrede              |                                  | E-Mail-Adresse                                               |
|---------------------|----------------------------------|--------------------------------------------------------------|
| Herr                |                                  | ✓ oswald.gebhardt@ferien-fuerth.de                           |
| Vorname             |                                  | Telefon                                                      |
| Oswald              |                                  | 0911 - 9741561                                               |
| Nachname            |                                  |                                                              |
| Gebhardt            |                                  |                                                              |
| Straße und Hausnumm | er                               |                                                              |
| Königsplatz 2       |                                  |                                                              |
| Postleitzahl        | Stadt                            |                                                              |
| 90762               | Fürth                            |                                                              |
| <u></u>             |                                  |                                                              |
| Ich stimme der Erhe | bung und Verarbeitung der in der | n Datenschutzbestimmungen genannten Daten im darin genannten |
| ()                  |                                  |                                                              |

Wenn Sie in Ihrem Profil Kinder hinterlegt haben, werden alle Kinder mit passendem Alter automatisch auf die Teilneh

 Hier können Sie Ihre Kinder, die angemeldet werden sollen noch einmal überprüfen. Wenn Sie mehrere Kinder hinterlegt haben, dann tauchen da jetzt alle auf. Die Kinder, die Sie nicht für das Angebot anmelden wollen, müssen Sie hier löschen!

| ioschen:                               |                             |                                      |                  |         |
|----------------------------------------|-----------------------------|--------------------------------------|------------------|---------|
| Es stehen noch 29 Plätze zur Verfügur  | ng.                         |                                      |                  |         |
| Weitere Teilnehmer werden auf eine     | Warteliste gebucht.         |                                      |                  |         |
|                                        |                             |                                      |                  |         |
| Hinweis                                |                             |                                      |                  |         |
| Diese Veranstaltung ist nur für Fürthe | r Kinder. Kinder, die nicht | aus Fürth kommen, werden auf die War | teliste gesetzt. |         |
|                                        |                             |                                      |                  |         |
| Name                                   | Status                      | Platz reserviert bis                 | Preis            |         |
| Mustermensch, Klein Maxi               | Teilnehmer                  | 02.05.2022, 15:26:26                 | 14,00 €          | Löschen |
|                                        |                             |                                      |                  | Loschen |
|                                        |                             | Gesamt:                              | 14.00 €          |         |
|                                        |                             | Cesanta                              | 14,00 0          |         |
|                                        |                             |                                      |                  |         |
| Teilnehmer hinzufügen/hearbeiten       | 7                           |                                      |                  |         |
| Teinenner hinzulugen/bearbeiten        |                             |                                      |                  |         |
|                                        |                             |                                      |                  |         |
|                                        |                             |                                      |                  |         |
|                                        | Zur                         | n Abschluss                          |                  |         |
|                                        |                             | 1                                    |                  |         |
|                                        |                             |                                      |                  |         |

 Jetzt auf ,Kostenpflichtig anmelden' klicken und schon ist Ihr Kind für die Ferienprogramm Veranstaltung verbindlich angemeldet.
Sie bekommen eine Teilnahmebestätigung an die hinterlegte Email Adresse zugesandt.

|        | Zahlungsmethode                                  |         |  |
|--------|--------------------------------------------------|---------|--|
|        | Gesamtpreis<br>Gesamtkosten für alle Anmeldungen | 14,00 € |  |
|        | 14,00 €                                          |         |  |
| heiten | Erdnussunverträglichkeit                         |         |  |
| atum   | 06.05.2010                                       |         |  |
| nt     | männlich                                         |         |  |

8. Wenn Sie mit der Maus oben rechts in eingeloggtem Zustand auf Ihre Mailadresse klicken, öffnet sich das Nutzer-Menu.

Hier können Sie Ihr Profil bearbeiten und z. B. Ihre Daten ändern oder ein weiteres Kind hinzufügen.

Unter ,Buchungen' sehen Sie was Sie gebucht haben und haben die Möglichkeit sich die entsprechende Teilnahmebestätigung downzuloaden.

| sors beim ober weisen angeben                                                                                                    |                                  |
|----------------------------------------------------------------------------------------------------|----------------------------------|
| ;sübersicht und Anmeldung                                                                                                    | oswald.gebhardt@ferien-fuerth.de |
| sicht und Anmeldung                                                                                                    | Mein Profil                      |
|                                                                                                    | Buchungen                        |
| ozess zu vereinfachen, geben Sie all Ihre Daten ein.<br>zukünftigen Ferien weniger Arbeit und sind schneller beim Buchen der Veranstaltungen. | Logout                           |
| ଡୁferien-fuerth.de<br>ien-fuerth.de                                                                                                    |                                  |
|                                                                                                    |                                  |